## Lions Clubs International Acceso al MyLCI de Distrito Múltiple

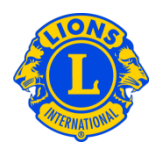

## Acceso adicional y contraseñas de cortesía para invitados del distrito múltiple

Los presidentes de consejo y los gobernadores de distrito a veces desean dar acceso a algunos Leones de su equipo. En el pasado esto se conocía como "contraseñas de cortesía" o "Acceso Adicional". Con MyLCI, se han creado las funciones para Invitado de Distrito Múltiple o de Distrito. El presidente de consejo y podría asignar acceso hasta cinco (5) invitados de su distrito múltiple.

Para asignar la función de Invitado, haga clic en el menú de Mi Distrito Múltiple. Luego seleccione del menú la opción, Dirigentes. En la página, Dirigentes, deslice la barrita de la pantalla hasta que vea las opciones de, Invitado de Distrito Múltiple 1, 2, 3, 4, o 5. Clic en la opción Añadir Dirigente, asociada con el número de invitado que esté asignando. En la siguiente página, clic en el botón, Seleccionar Socio. Luego clic en el nombre del socio que dará acceso como invitado. El invitado tendrá acceso al día siguiente, y podrá registrarse como usuario y crear su contraseña para acceder MyLCI

## Lista de dirigentes de distrito múltiple con acceso al MyLCI

| Presidente del Consejo            | Puede ver y actualizar la información de su distrito múltiple.<br>Puede ver la información de todos los clubes de su distrito<br>múltiple. |
|-----------------------------------|----------------------------------------------------------------------------------------------------|
| Secretario del Consejo            | Puede ver y actualizar la información de su distrito múltiple.<br>Puede ver la información de todos los clubes de su distrito<br>múltiple. |
| Secretario-Tesorero de<br>Consejo | Puede ver y actualizar la información de su distrito múltiple.<br>Puede ver la información de todos los clubes de su distrito<br>múltiple. |
| Tesorero del Consejo              | Puede ver la información de su distrito múltiple.<br>Puede ver la información de todos los clubes de su distrito<br>múltiple.              |